## Troubleshooting

#### Test your system setup:

- 1. Select the question mark on the top left within the virtual lobby
- 1. 2. Select "check your system"
- 2. 3. On the "compatibility test" tab you are able to confirm if there are any system conflicts
- 3. 4. On the "Meeting test" tab you are able to do a quick test to confirm you are able to correctly connect your audio and webcam (depending on your attendee permissions)

|                                                     |                             |               | (?) | ¢ | 8 |
|-----------------------------------------------------|-----------------------------|---------------|-----|---|---|
| System Check                                        |                             | ×             |     |   |   |
| COMPATIBILITY TEST                                  | MEETING T                   | EST           |     |   |   |
| To validate your microphone, webcam and s<br>below. | creen sharing, click throug | gh every icon |     |   |   |
|                                                     |                             |               |     |   |   |
|                                                     |                             |               |     |   |   |
|                                                     |                             |               |     |   |   |
| Audio                                               | Webcam Screen               |               |     |   |   |
|                                                     |                             |               | -   |   |   |

# Why am I not able to join a session from the virtual lobby?

- As an attendee you can only join a session once it has started
- Attendees can access a session from 0 60min before the scheduled session begins
- The "Join" button will becomes active when the event host starts the session

#### 🚫 aventri

| Chat             | Your Age | nda                                                                                                    |               |     |  |
|------------------|----------|----------------------------------------------------------------------------------------------------|---------------|-----|--|
| Sponsors         | 08 Apr 🗸 |                                                                                                    | Timezone: EDT | · • |  |
| Exhibitor C      | 11:00 am | 11:00 am - 12:00 pm<br>Product Staff Meeting<br>TRACK 2 0 VIRTUAL                                                                                                    | ₩ Join        |     |  |
| Ask a Quo_       |          | Deliver engaging hybrid and virtual events<br>Save time and enjoy the flexibility of a fully integrated virtual event<br>platform. Plan, promote, analyze and execute all your virtual, hybrid and<br>in-person events. |               |     |  |
| Polling          |          |                                                                                                    |               |     |  |
| CO<br>Portings & |          | View More                                                                                                    |               |     |  |
|                  |          |                                                                                                    |               | tri |  |
| News Feeds       |          |                                                                                                    |               |     |  |

?

**^**•

8

### Why don't I see a session in the virtual lobby?

- You can only see the sessions in the virtual lobby which you selected during registration
- To add sessions to your agenda you would have to modify your registration first and then log back into the virtual lobby

| ⊗aventri                                        |          |                                                                                                    |           | (?)     | ¢• | 8 |
|-------------------------------------------------|----------|----------------------------------------------------------------------------------------------------|-----------|---------|----|---|
| Chat                                            |          | nda                                                                                                    | Timezone: | EDT 🗸   |    |   |
| Sponsors<br>Exhibitor C<br>Ask a Quo<br>Polling | 11:00 am | 11:00 am - 12:00 pm      Product Staff Meeting      TRACK 2    Image: Start of the start of the sta | J w       | oin     |    |   |
| Ratings &                                       |          | View More                                                                                                    | 0         | aventri |    |   |

#### Why is my audio not working on mobile or tablet?

- When using Safari your audio will automatically be muted when you join, this is a standard default setting on the Safari browser
- This is due to Safari's media policy which is intended to prevent spam sites from delivering a negative browsing experience
- To unmute yourself you can tap the player and the controls for the player will appear at the bottom of the screen where you can enable audio

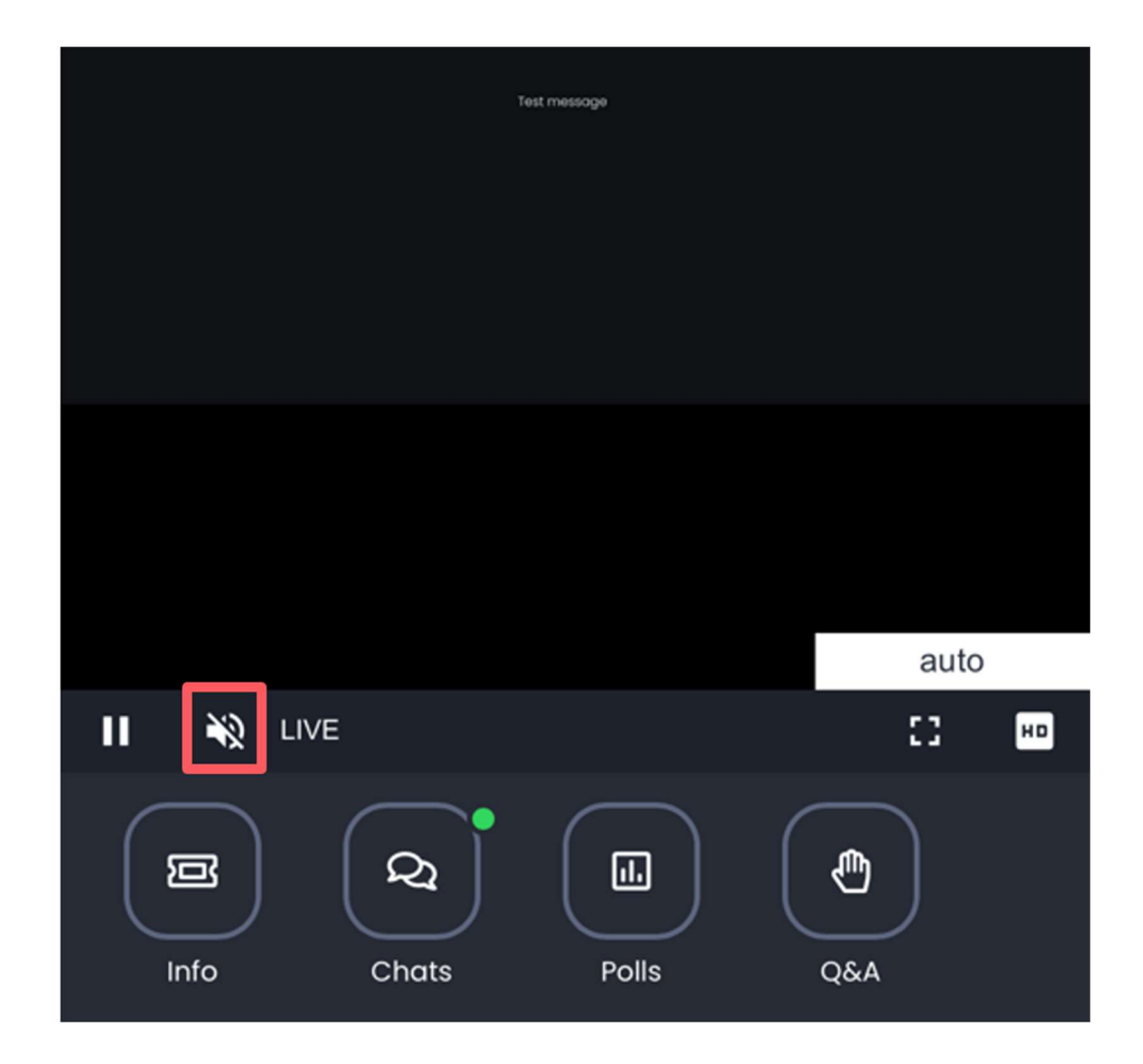

#### Which browsers are supported for the virtual event?

We support the latest Windows, Mac, & Linux versions of

- Chrome
- Firefox
- Safari
- • Edge
- Mobile Safari on iOS
- Mobile Chrome on Android

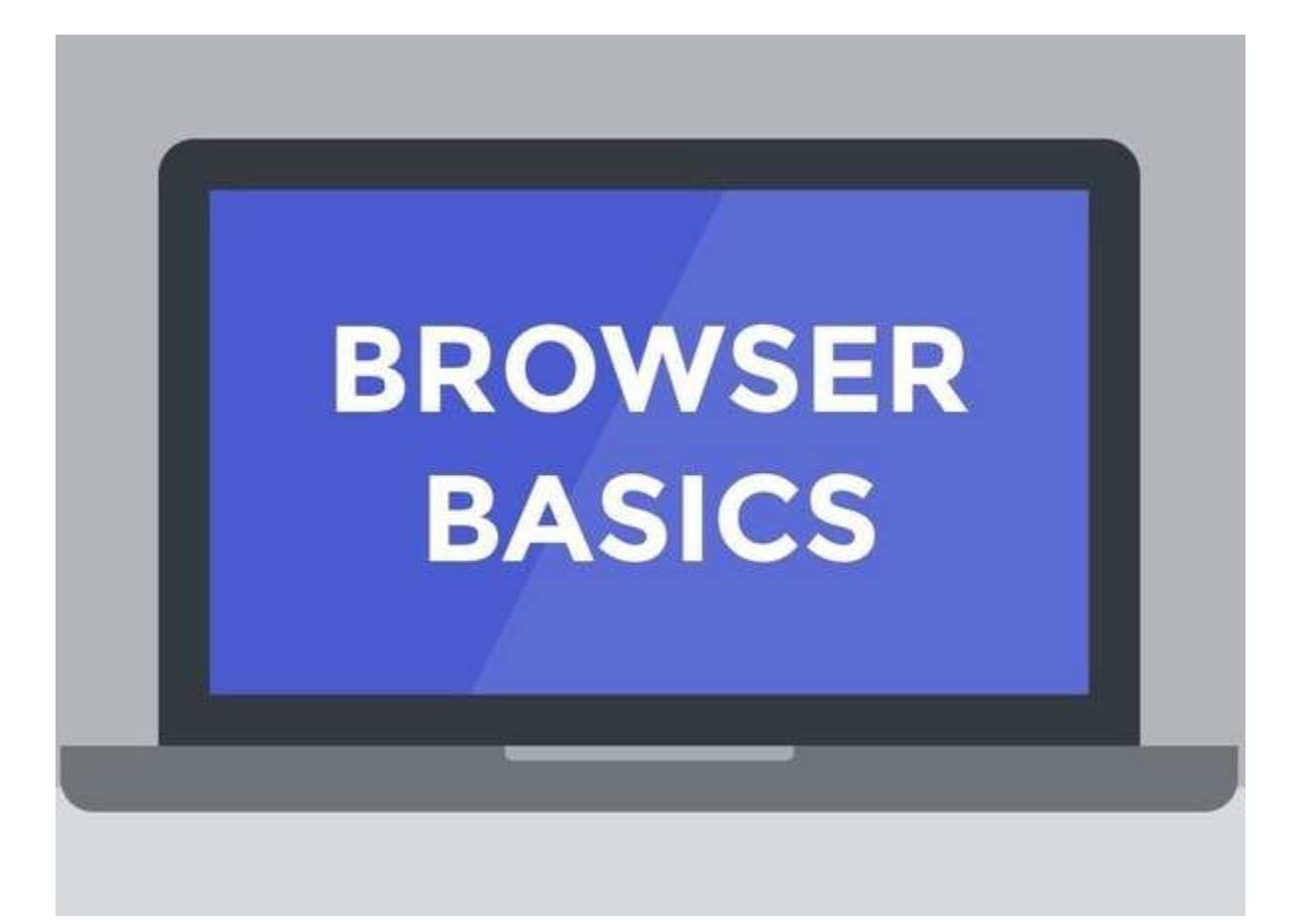

### Which device should I use to join the virtual event?

 For the best experience, it is strongly recommended to join the event using a desktop, though other devices are supported

| \infty aventri                                  |                                  |                                                                                                    |                                          | (?)    | Ċ. | 9 |
|-------------------------------------------------|----------------------------------|----------------------------------------------------------------------------------------------------|------------------------------------------|--------|----|---|
| Chat                                            | Your Ager<br><sup>08 Apr</sup> ~ | nda                                                                                                    | Timezone:                                | EDT 🗸  |    |   |
| Sponsors<br>Enlibitor G<br>Ask a Qua<br>Polling | 11:00 am                         | II:00 am - 12:00 pm<br>Product Staff Meeting<br>TRACK 2 • VIRTUAL<br>Deliver engaging hybrid and virtual events<br>Save time and enjoy the flexibility of a fully integrated virtual event<br>platform. Plan, promote, analyze and execute all your virtual, hybrid and<br>in-person events.<br><br><br><br><br>Steve Yellen<br>VP Products<br>View More<br>Steve View Added<br>VP Products | ot ଲ                                     | in     |    |   |
| Ratings &                                       |                                  |                                                                                                    | se se se se se se se se se se se se se s | ventri |    |   |

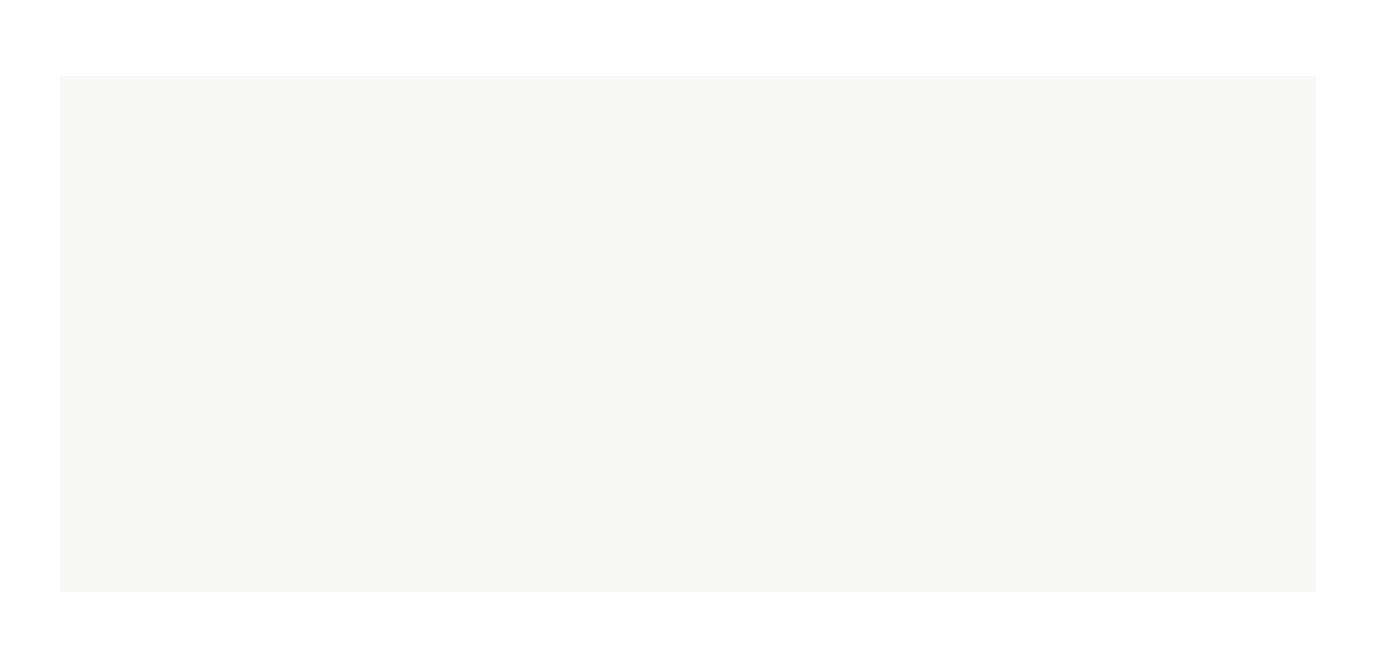

#### Why can't I hear audio in a session?

In case of issues, please check the following

- 1. Confirm your volume is turned up
- 2. Check your microphone or headset is connected
- 3. Click on the microphone icon in your browser to confirm your audio source
- 4. Trying using Chrome
- 5. Try using an Incognito browser window
- This can be done by clicking on the 3 dots on the top right
  - of Chrome and selecting "New Incognito Window"
- You can also press CTRL + SHIFT + N on Windows or Press \mathcal{H} + SHIFT
  + N on a MAC
- 6. If you are using a VPN, try switching off the VPN
- 7. If you have a firewall, try using a personal network outside of the blocking firewall like 4G mobile data
- 8. Try using a personal laptop or device and a personal network

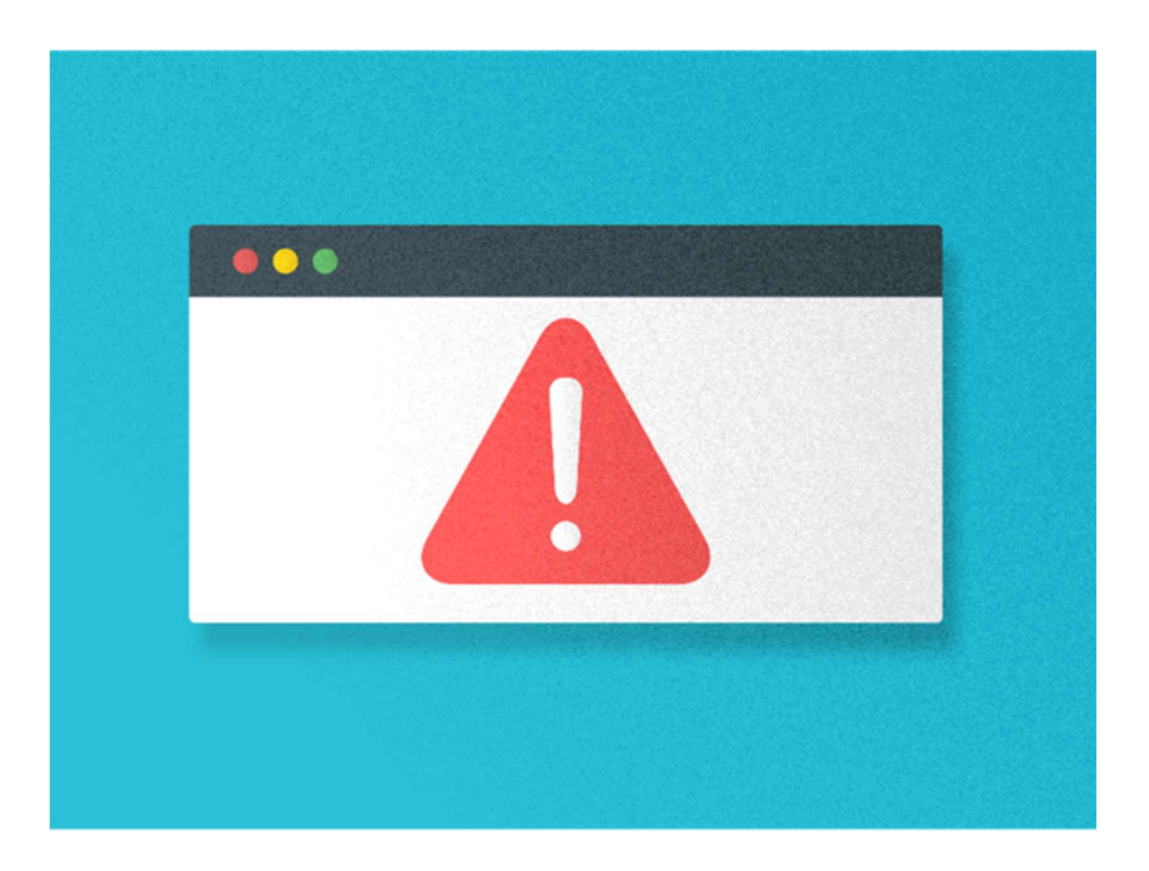